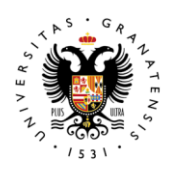

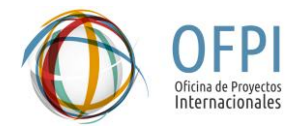

UNIVERSIDAD DE GRANADA

## **Open the MSCA-PF proposal**

This guide will support you in the process of submitting a MSCA-PF proposal with the University of Granada. The submission must be done in the European Commission **Funding & Tenders Portal**.

**0.** First, please ensure that **you are registered and logged into** the Funding and Tenders Portal:

https://ec.europa.eu/info/funding-tenders/opportunities/portal/screen/home

If you are <u>not</u> registered, please go to the following link to create an account with your personal information: <u>https://webgate.ec.europa.eu/cas/eim/external/register.cgi</u>

1. Access the following link to open your proposal:

https://ec.europa.eu/info/fundingtenders/opportunities/portal/screen/opportunities/topic-details/HORIZON-MSCA-2025-PF-01-01?isExactMatch=true&status=31094501,31094502&programmePeriod=2021%20-%202027&frameworkProgramme=43108390&programmePart=43108473&order=DE SC&pageNumber=1&pageSize=50&sortBy=startDate

2. Select the type of fellowship for which you wish to apply and click on "Start Submission". Make sure you select the correct one, you can't change it latter.

| Please select the type of your submission:                                                                                          |  |  |  |  |  |  |
|----------------------------------------------------------------------------------------------------|--|--|--|--|--|--|
| O HORIZON TMA MSCA Postdoctoral Fellowships - European Fellowships [HORIZON-<br>TMA-MSCA-PF-EF], HORIZON Unit Grant [HORIZON-AG-UN] |  |  |  |  |  |  |
| O HORIZON TMA MSCA Postdoctoral Fellowships - Global Fellowships [HORIZON-TMA-<br>MSCA-PF-GF], HORIZON Unit Grant [HORIZON-AG-UN]   |  |  |  |  |  |  |
| Start submission                                                                                                    |  |  |  |  |  |  |

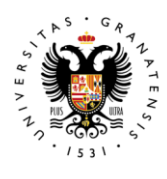

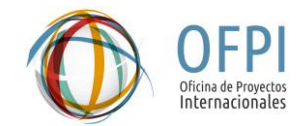

UNIVERSIDAD DE GRANADA

3. Click on "OK" to confirm your choice.

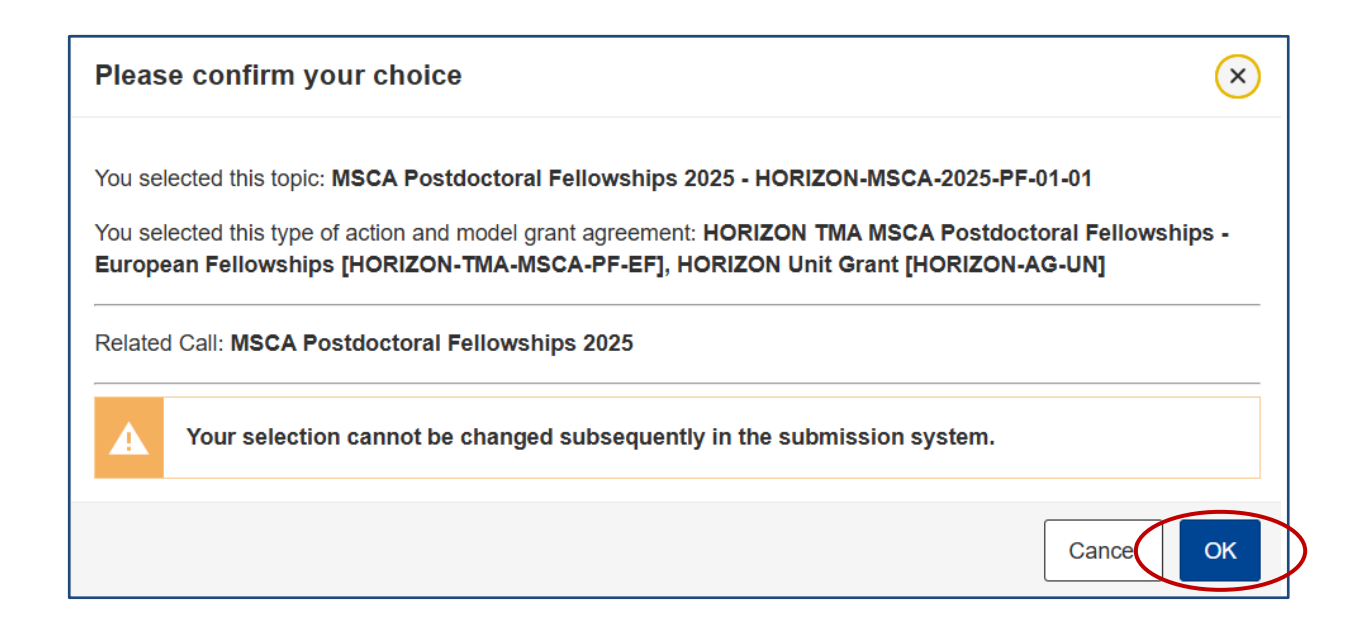

After this, you will be redirected to the Funding: Submission Service. Please, follow the instructions to finish the process.

4. Please select the UGR's Participant Identification Code (PIC): 999882015

| Find your organisation                                                                            |               |     |  |  |  |
|---------------------------------------------------------------------------------------------------|---------------|-----|--|--|--|
| PIC                                                                                               | Short<br>name | 250 |  |  |  |
| Search for your organisation<br>Organisations you have been previously associated with. (Click to |               |     |  |  |  |
| select)                                                                                           |               |     |  |  |  |

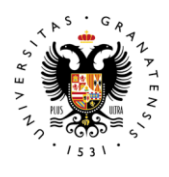

UNIVERSIDAD DE GRANADA

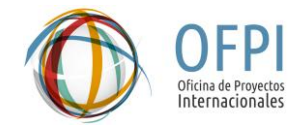

5. Please select your role in the proposal: **Researcher** (MSCA-PF candidate) or **Supervisor**.

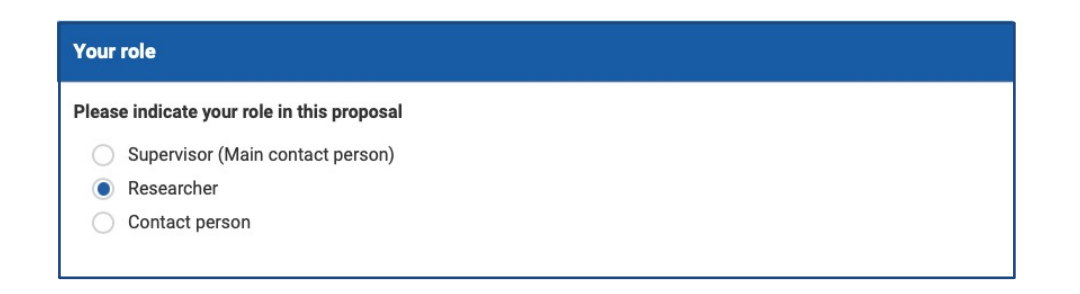

6. Please select your Acronym, Short Summary and Scientific Panel. This information may be modified later if necessary.

| Please choo      | se an acronym for your proposal.      |                |
|------------------|---------------------------------------|----------------|
| t will appea     | r also in the "General Information" s | section of the |
| Application      | Form Part A and can also be updat     | ed there.      |
| Acronym          | Enter value                           |                |
|                  |                                       | 2000           |
| Short<br>Summary | Enter value                           |                |
|                  |                                       |                |
|                  |                                       |                |
| Scientific       |                                       | \$             |
| Paner            |                                       |                |
|                  |                                       |                |

Next, click on "Save and Go to Next Step".

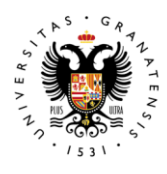

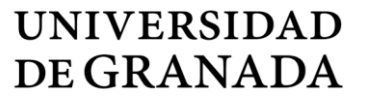

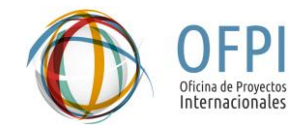

## 7. Click "Yes" in the following window.

| Warning                                                                                  | ×                                                                               |
|------------------------------------------------------------------------------------------|---------------------------------------------------------------------------------|
| Please be aware that the organisation you have chosen will b<br>Do you want to continue? | e automatically notified at submission about their involvement in the proposal. |
|                                                                                          | No Yes                                                                          |

## 8. Accept the Terms and Conditions for the Submission of Applications

| Term                                               | s and Conditions for the Submission of Applications                                                                                                    | ×                |
|----------------------------------------------------|----------------------------------------------------------------------------------------------------|------------------|
| Please                                             | read and accept this disclaimer to proceed with the creation of your draft proposal:                                                                                                    |                  |
| Propos                                             | sal data                                                                                                    |                  |
| 1.Conf<br>accord<br>institut<br>have to<br>that se | Identiality: Applications (and any additional information provided for the award) will be considered confidential and treated<br>ling to the same principles as those set out in the grant agreement. We may in particular have to share applications with other E<br>tions and bodies in order to perform the pre-award checks required by the EU Financial Regulation. Please also be aware that w<br>o publish the information contained in the Abstract/Short Summary in Part A. Please avoid adding any confidential information<br>ction. | EU<br>e ma<br>in |
| 2.Acce<br>deadlir<br>acrony                        | ess to pre-registration data: Please be aware that certain information from the draft proposals will be accessed by us before th<br>ne, in order to plan the evaluation. This concerns call ID, topic ID, type of action ID, participant identification code (PIC), project<br>m, abstract, panel and keywords.                                                                                                    | e cal            |
|                                                    | I agree that the pre-registration data becomes available to the European Commission services prior to call closure.                                                                                                    |                  |
| 0                                                  | I wish that the pre-registration data does not become available to the European Commission services prior to call closure.<br>(Applicants are advised to use this option only in well justified cases, as it hinders the planning of the evaluation process and the timely processing of proposals).                                                                                                    | пe               |
| Techni                                             | ical requirements                                                                                                    |                  |
| <b>3.Part</b><br>higher,                           | B file format: Part B of the Application Form (Technical Description) must be uploaded as PDF (equivalent to Adobe Acrobat vs with embedded fonts).                                                                                                    | 5 or             |
| <b>4.Part</b><br>availab                           | <b>B page limits:</b> Applications are subject to the page limits set out in the call conditions. Excess pages will be made invisible and<br>ole to the evaluators. Mandatory annexes and supporting documents do not count towards the page limit.                                                                                                    | not              |
| 5.Time<br>Proble                                   | e constraints: Preparation and uploading of the files in the Submission System may take some time. Don't wait until the end.<br>ms due to last minute submissions (e.g. congestion, etc) will be entirely at your risk.                                                                                                    |                  |
| Submi                                              | ssion                                                                                                    |                  |
| 6.Appli<br>before                                  | ications must be submitted before the call deadline. You can withdraw your application or make changes to it, provided this is o<br>the call deadline. Submission of a new application overwrites the previous version.                                                                                                    | lone             |
| Person                                             | nal Data                                                                                                    |                  |
| 7.Perse<br>Fundin                                  | onal data linked to the application, evaluation or award of grants, prizes and contracts will be processed in accordance with the g & Tenders Portal Terms and Conditions and Privacy Statement                                                                                                    | 1                |
| 7.Perse<br>Fundin                                  | onal data linked to the application, evaluation or award of grants, prizes and contracts will be processed in accordance with the<br>g & Tenders Portal Terms and Conditions and Privacy Statement                                                                                                    | 0                |

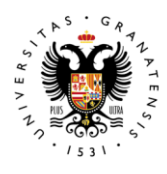

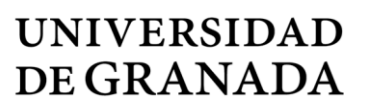

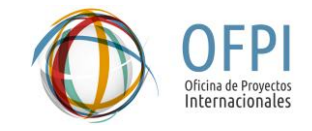

Finally, your proposal will be created:

| Draft proposal created                                                                                                    | ×                                                                                                    |
|----------------------------------------------------------------------------------------------------|----------------------------------------------------------------------------------------------------|
| Dear You have successfully created a draft proposal You can continue editing your draft proposal now or September 2025 17:00:00 (Brussels Local Time) | for the call <b>HORIZON-MSCA-2025-PF</b> .<br>access it at a later time, but before the deadline of <b>10</b><br>from the <u>Funding &amp; Tenders Portal</u> by accessing the <u>My</u> |
| Proposals tab.<br>An email containing this information has been sent<br>your EU Login account                                                         | to this email address: (which is associated with                                                                                                    |
|                                                                                                    | Go to My Proposals [2] Continue with this proposal                                                                                                    |

**9.** After creating your draft, you need to include more roles in the proposal. To do this, click on "**Add contact**".

| Applicant (FUTURE BENEFICIARY)                          |             |  |       |  |  |  |
|---------------------------------------------------------|-------------|--|-------|--|--|--|
| 1 UGR                                                   | Contacts: 😡 |  | Add + |  |  |  |
| UNIVERSIDAD DE GRANADA<br>GRANADA, ES<br>PIC: 999882015 |             |  | >     |  |  |  |
| Change<br>organisation Contact<br>organisation          |             |  |       |  |  |  |

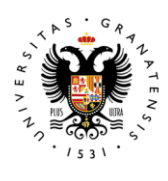

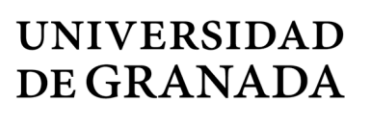

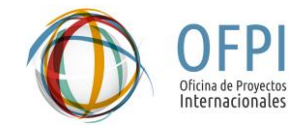

Complete the following information regarding your supervisor:

| UNIVERSIDAD DE GRANADA                  | ×           |
|-----------------------------------------|-------------|
| Please enter the contact name and detai | ls: O       |
| Project Role                            | \$          |
| Access Rights                           | \$          |
| First Name                              | 50          |
| Last Name                               |             |
| Email Address                           | 100         |
|                                         | Add contact |

Then click on "Add contact".

## **10. IMPORTANT!!! Include the International Project Office (OFPI) as a** <u>Contact</u> <u>**Person**</u> in your proposal, using the following information:

- Project Role: Contact person
- Access Rights: Coordinator contact (full access)
- First Name: Jose Antonio
- Last Name: Carrillo Minan
- Email Address: ofpi@ugr.es

| UNIVERSIDAD DE GR                            | ANADA                             | ×           |  |  |  |  |
|----------------------------------------------|-----------------------------------|-------------|--|--|--|--|
| Please enter the contact name and details: 🕢 |                                   |             |  |  |  |  |
| Project Role                                 | Contact person                    | \$          |  |  |  |  |
| Access Rights                                | Coordinator contact (full access) | \$          |  |  |  |  |
| First Name                                   | Jose Antonio                      | 38          |  |  |  |  |
| Last Name                                    | Carillo Minan                     | 37          |  |  |  |  |
| Email Address                                | ofpi@ugr.es                       |             |  |  |  |  |
|                                              | (                                 | Add contact |  |  |  |  |

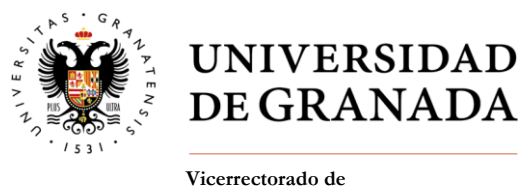

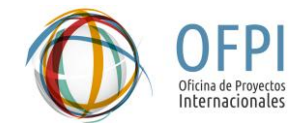

- Vicerrectorado de Investigación y Transferencia
- 11. Please, remember to click on "Save and Go to Next Step" to save all changes.

The following message will appear:

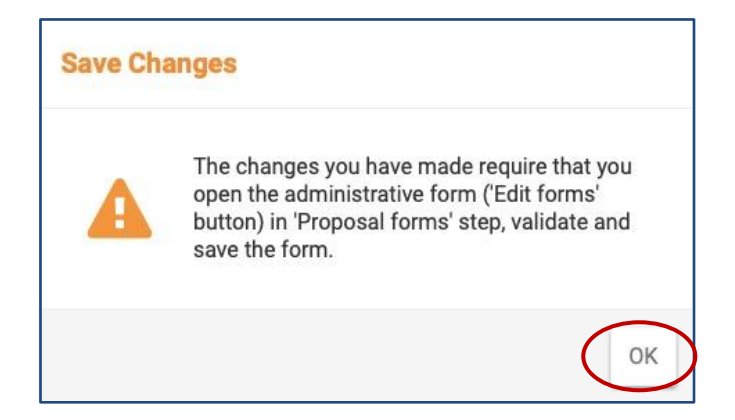

**12.** Finally, you will be directed to this page, which will be your main page. Here you can complete the Form A (Click on "**Edit forms**", and the Form A will open to be completed) and you can upload the required PDF files.

| Login                                                                 | Topic selection             | Create proposal                                                                                                    | Participants                        | Proposal forms | Submit |
|-----------------------------------------------------------------------|-----------------------------|----------------------------------------------------------------------------------------------------|-------------------------------------|----------------|--------|
| Proposal forms                                                        |                             |                                                                                                    |                                     | _              |        |
| Deadline<br>10 September 2025 17:00:00<br>124 days left until closure | Brussels Local Time         | In this step you can edit the Administrative Forms and upload the proposal and its annexes. You may return to this step from the 'My Proposal's section of the Funding & Tenders Portal.<br>Submit your proposal as early in the process as possible - you can update and resubmit an improved version many times before the call closure.<br>Submitting a proposal will overwrite any previous versions of this same proposal - this process is irreversible |                                     |                |        |
| Call data                                                             |                             | Any changes made to the proposal will not be available to the European Commission service unless resubmitted before the call closure.                                                                                                    |                                     |                |        |
| Call: HORIZON-MSCA-2025-PF<br>Topic: HORIZON-MSCA-2025-PF-01-01       |                             | () Your proposal contains changes                                                                                                    | s that have not yet been submitted. |                |        |
| Type of action: HORIZON-TMA-MSCA<br>Type of MGA: HORIZON-AG-UN        | A-PF-EF                     | Administrative forms (Part A)                                                                                                    |                                     |                |        |
| Topic and type of action can or<br>new proposal.                      | ly be changed by creating a | Edit forms 🖌 View histor                                                                                                    | y Print preview                     |                |        |
|                                                                       |                             | Part B and Annexes                                                                                                    |                                     |                |        |